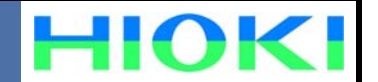

This measurement guide gives a step-by-step explanation of operations from setup to data analysis. For detailed explanations, refer to the INSTRUCTION MANUAL

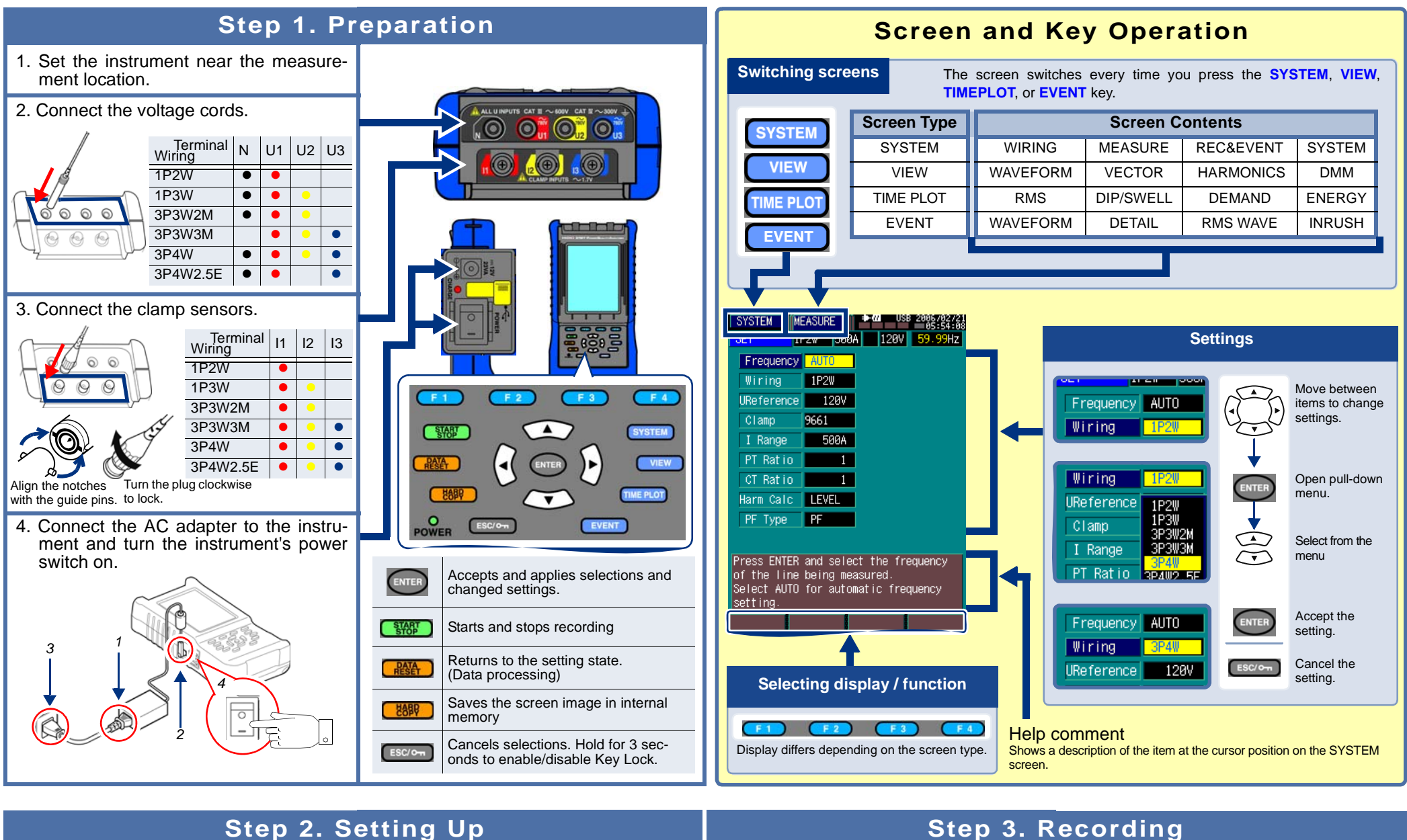

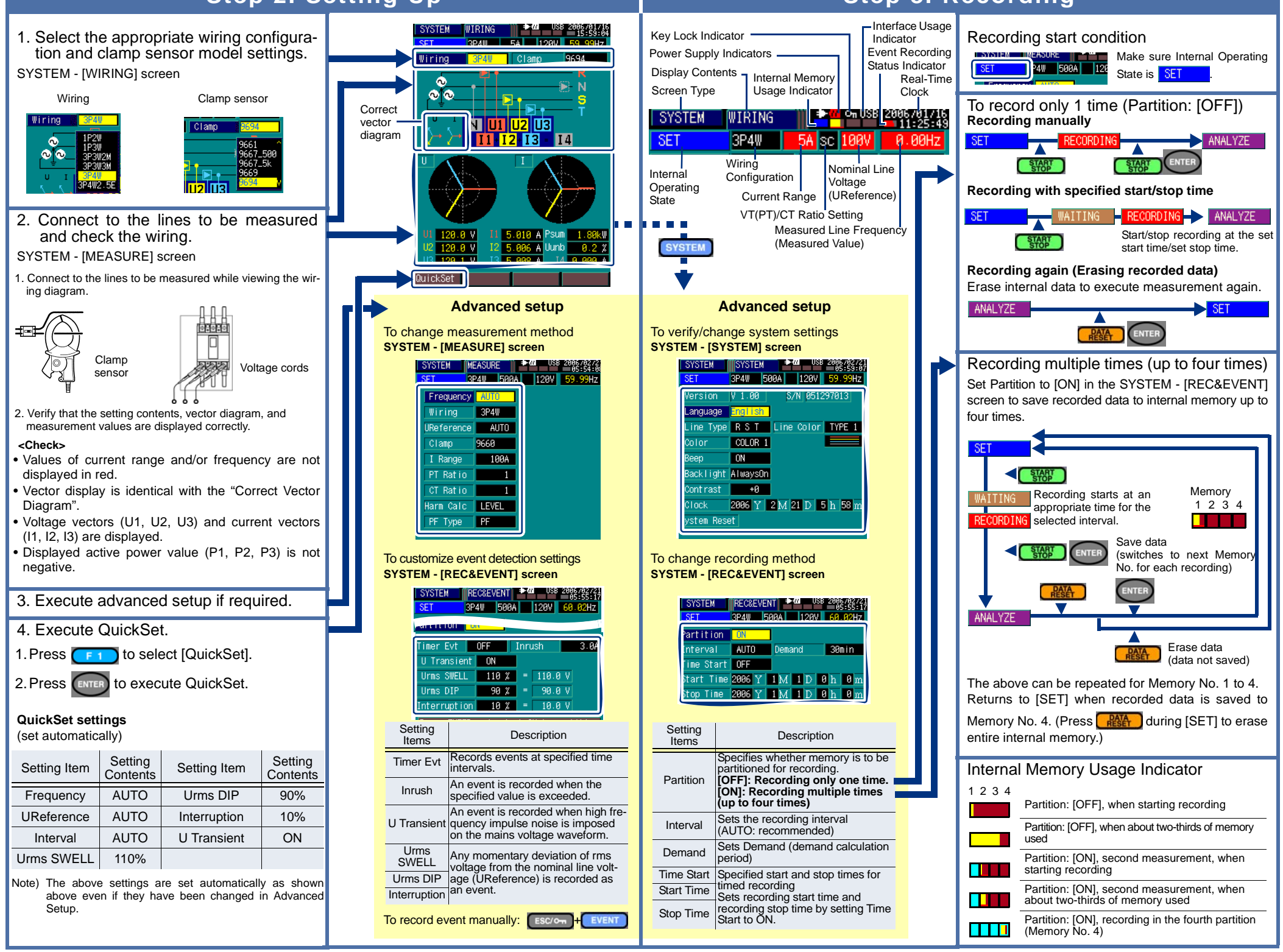

| Setting Item | Setting<br>Contents | Setting Item | Setting<br>Contents |
|--------------|---------------------|--------------|---------------------|
| Frequency    | AUTO                | Urms DIP     | 90%                 |
| UReference   | AUTO                | Interruption | 10%                 |
| Interval     | AUTO                | U Transient  | ON                  |
| Urms SWELL   | 110%                |              |                     |

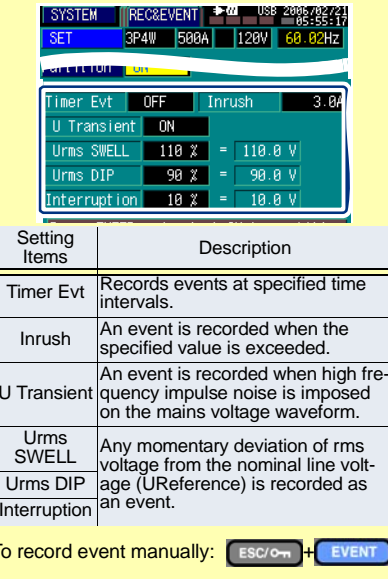

| SYSTEM     | REC&EVE | NT <b>≯</b> aa Usa | 2006/02/2<br>05:55:1 |
|------------|---------|--------------------|----------------------|
| SET        | 3P4W    | 500A 120V          | 60.02Hz              |
| Partition  | ON      |                    |                      |
| Interval   | AUTO    | Demand             | 30min                |
| íme Start  | OFF     |                    |                      |
| Start Time | 2006 Y  | 1M 1D              | 0h 0m                |
| Stop Time  | 2006 Y  | 1M 1D              | Ah Am                |

|   | Setting<br>Items | Description                                                                                                    |  |  |
|---|------------------|----------------------------------------------------------------------------------------------------|--|--|
| - | Partition        | Specifies whether memory is to be<br>partitioned for recording.<br>[OFF]: Recording only one time.<br>[ON]: Recording multiple times<br>(up to four times) |  |  |
| - | Interval         | Sets the recording interval<br>(AUTO: recommended)                                                                                                    |  |  |
| - | Demand           | Sets Demand (demand calculation period)                                                                                                    |  |  |
| Ī | Time Start       | Specified start and stop times for                                                                                                    |  |  |
|   | Start Time       | timed recording                                                                                                    |  |  |
|   | Stop Time        | recording stop time by setting Time<br>Start to ON.                                                                                                    |  |  |

## Step 4. Viewing Instantaneous Data

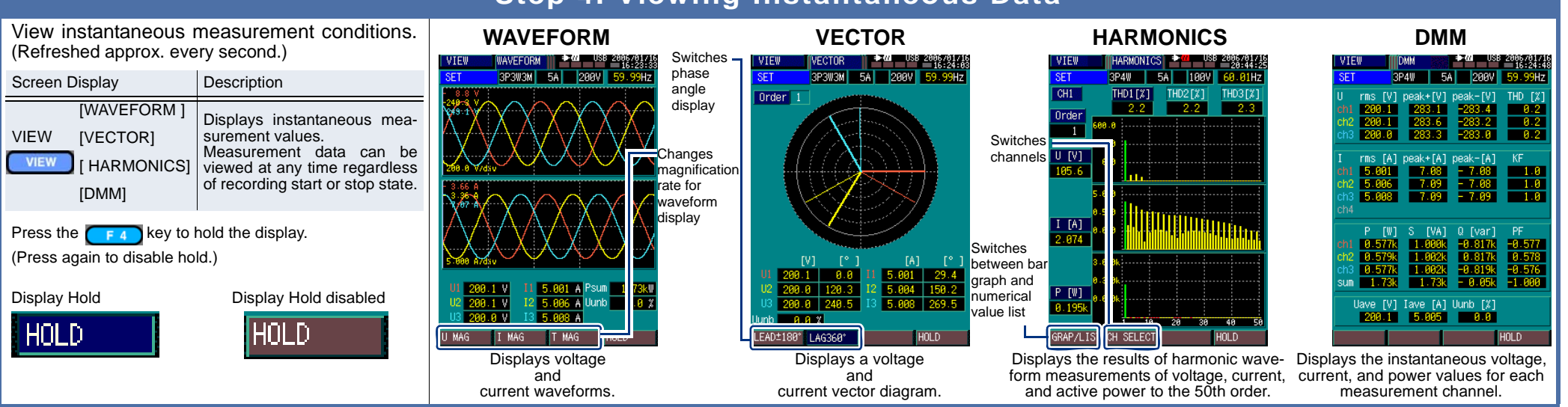

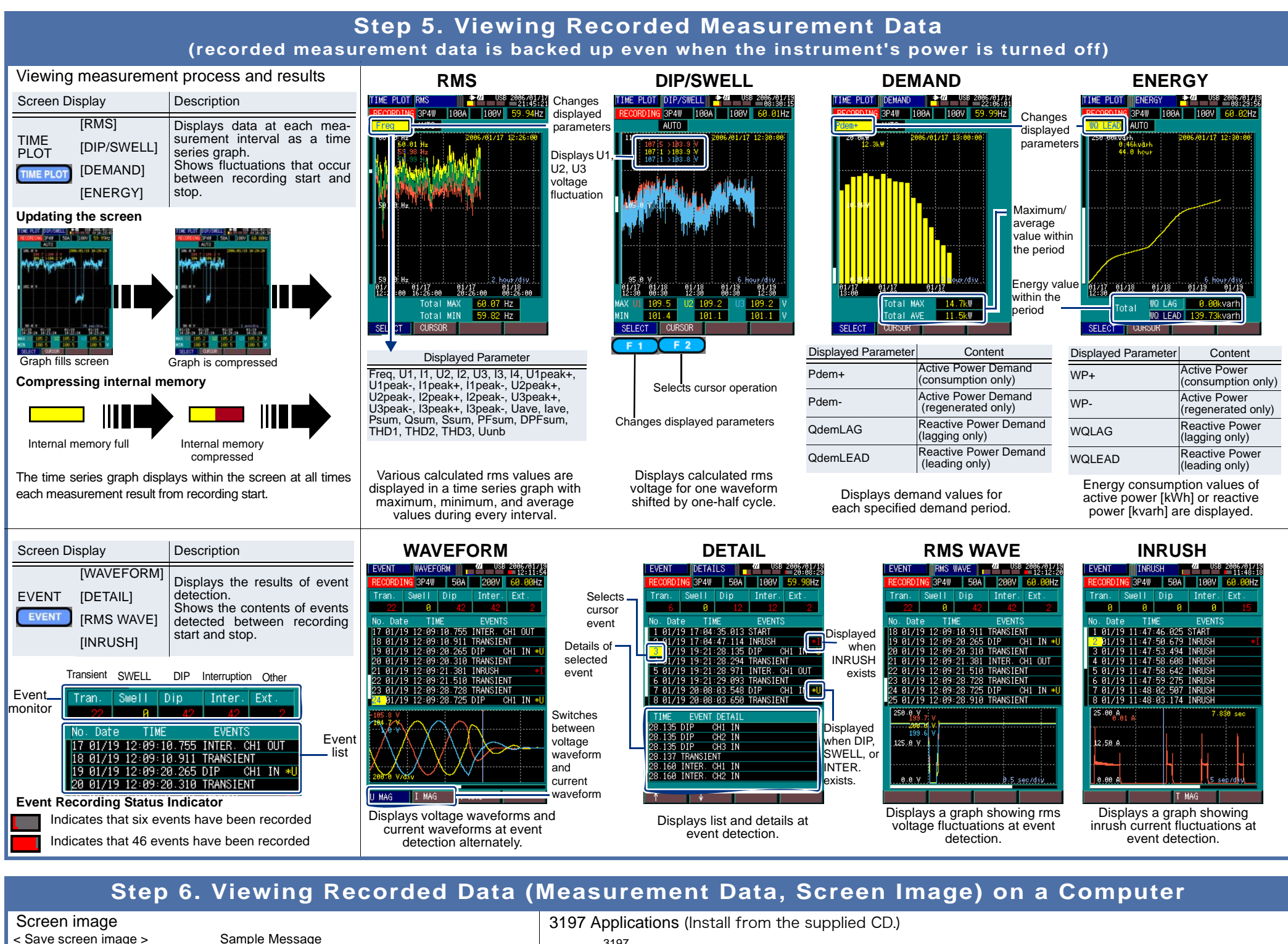

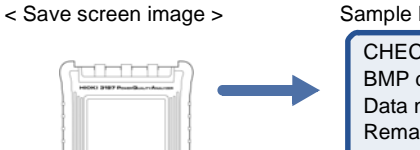

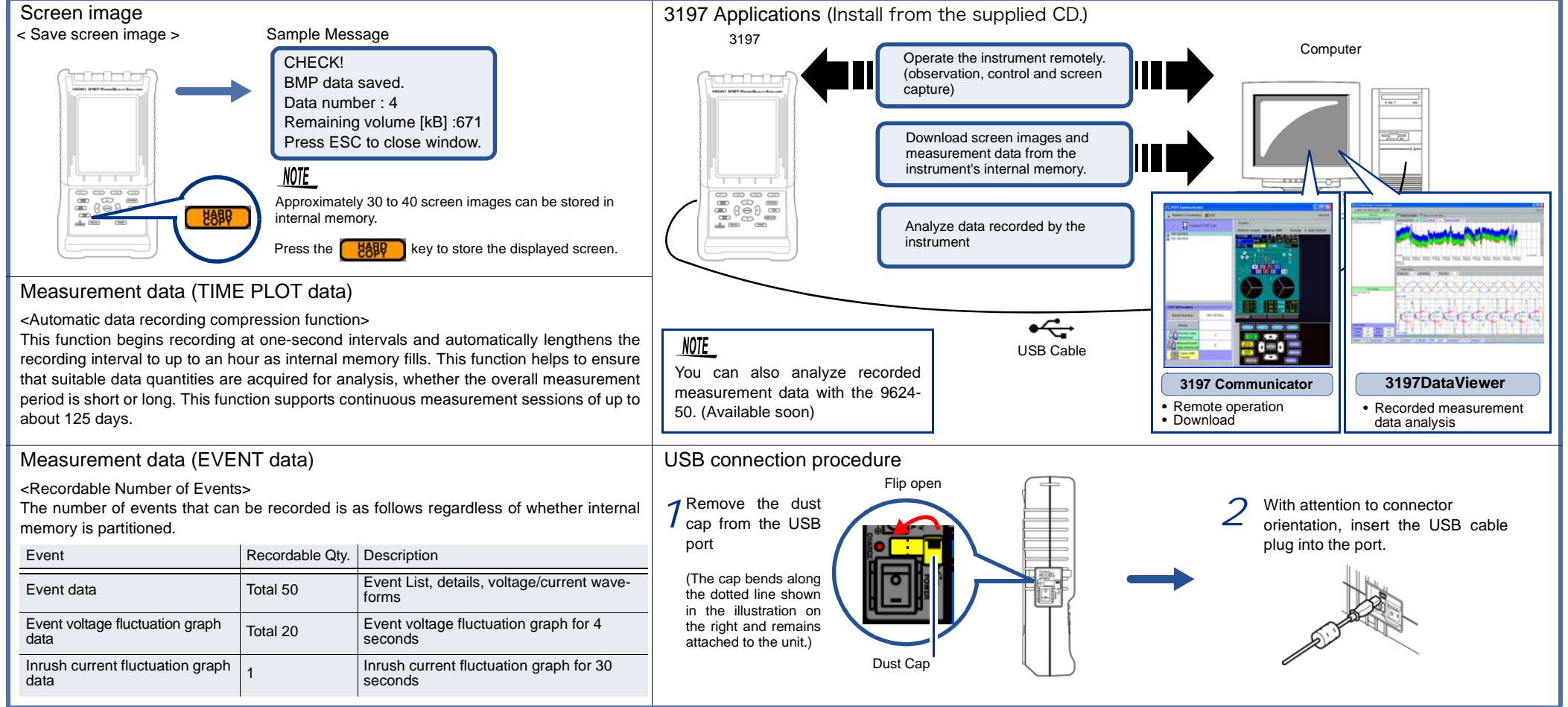